**Orientações para o cadastro e emissão de MTR Resíduos de Serviços de Saúde** 

# **CADASTRO SIGOR – MTR**

**OBRIGATÓRIO!** 

Consórcio Intermunicipal para o Desenvolvimento Sustentável - CONDESU

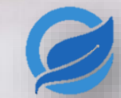

# Todo mundo precisa fazer?

Sim, é obrigatório!

Como consta no Art. nº 7 da Portaria MMA nº 280/2020:

"O gerador é o responsável exclusivo por emitir o formulário do MTR, para **cada** remessa de resíduos para destinação."

Ou seja, **além do cadastro inicial**, será indispensável a emissão do manifesto **toda vez** que for necessário realizar a coleta de resíduos, estando sujeito à fiscalização e penalidade.

# **Dicas importantes!**

O sistema SIGOR permite algumas facilidades na emissão de MTR:

### **NOVO MTR USANDO MODELO**

É possível emitir MTR a partir de um modelo já cadastrado, evitando a necessidade de preencher todos os campos toda vez que for necessário emitir um MTR.

Não é possível tirar cópia de MTR já emitido, pois perderá sua validade.

| sig  | Siste                                                 | ma Estadual de Gerenciamento Online<br>esíduos Sólidos - SIGOR - Módulo MTR |  |  |  |  |  |
|------|-------------------------------------------------------|-----------------------------------------------------------------------------|--|--|--|--|--|
| Home | Manifesto 👻 Declaraçã                                 | o ▼ Certificado ▼ Configurações ▼ Ajuda ▼                                   |  |  |  |  |  |
|      | Novo MTR (Manifesto<br>de Transporte de<br>Resíduos)  |                                                                             |  |  |  |  |  |
|      | Novo MTR usando<br>Modelo                             | siger                                                                       |  |  |  |  |  |
|      | Cadastrar ou Editar<br>Modelo do MTR                  | sistema de greenciamento anime da residuos                                  |  |  |  |  |  |
|      | Meus MTRs                                             |                                                                             |  |  |  |  |  |
|      | Relatório dos MTRs                                    |                                                                             |  |  |  |  |  |
|      | MTRs Provisórios                                      |                                                                             |  |  |  |  |  |
|      | Novo MTR usando MTR<br>Provisório emitido             |                                                                             |  |  |  |  |  |
|      | Novo MTR para<br>Resíduos Controlados<br>(Importados) |                                                                             |  |  |  |  |  |
|      | Novo MTR (Manifesto                                   |                                                                             |  |  |  |  |  |

# **Dicas importantes!**

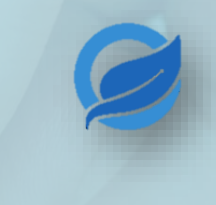

O sistema SIGOR permite algumas facilidades na emissão de MTR:

| sig | Sister<br>de Re                                                                                                    | ma Estadual de Gerenciamento Online<br>esíduos Sólidos - SIGOR - Módulo MTR |
|-----|----------------------------------------------------------------------------------------------------|-----------------------------------------------------------------------------|
| ome | Manifesto 👻 Declaração                                                                                                    | o ▼ Certificado ▼ Configurações ▼ Ajuda ▼                                   |
|     | Novo MTR (Manifesto<br>de Transporte de<br>Resíduos)<br>Novo MTR usando<br>Modelo<br>Cadastrar ou Editar<br>Modelo do MTR<br>Meus MTRs<br>Relatório dos MTRs | sistemo de grenciemento anileo de residues                                  |
|     | MTRs Provisórios                                                                                                    |                                                                             |
|     | Novo MTR usando MTR<br>Provisório emitido                                                                                                    |                                                                             |
|     | Novo MTR para<br>Resíduos Controlados<br>(Importados)                                                                                                    |                                                                             |

# MTR PROVISÓRIO

O MTR provisório deve ser utilizado apenas em dias que o sistema SIGOR esteja com problemas.

Consiste em um MTR que deve ser preenchido a mão e, assim que possível, lançado ao sistema.

> Deixe alguns MTRs provisórios já impressos!

# **Cadastro no Sistema SIGOR**

### **Acesse o Sistema SIGOR - MTR**

São necessárias duas etapas antes da emissão de MTRs:

1

Cadastro da pessoa usuária no Sistemas de Controle de Acesso Corporativo;

2

Cadastro do Empreendimento;

### **ATENÇÃO!**

Somente o usuário administrador (responsável pelo cadastro do empreendimento) ou usuários autorizados pelo administrador poderão acessar o empreendimento. iger >>>

Sistema Estadual de Gerenciamento Online de Resíduos Sólidos - SIGOR - Módulo MTR

Bem Vindo ao Sistema Estadual de Gerenciamento Online de Resíduos Sólidos - SIGOR - Módulo MTR

Ajuda:

- Guia Rápido <u>clicando aqui</u>.

- Vídeos e manuais clicando aqui

- FAQ <u>clicando aqui</u>.

Cadastre-se:

PASSO 1: Efetue o cadastro da pessoa usuária no SISTEMAS DE CONTROLE DE ACESSO CORPORATIVO clicando aqui.

PASSO 2: Efetue o cadastro do Empreendimento (Gerador, Transportador, Destinador, Armazenador Temporário) <u>clicando aqui</u>.

Se o Empreendimento já está cadastrado e a pessoa usuária já está nele incluida pelo usuário Administrador, ingresse com email e senha (adquiridos no PASSO 1) e informe CNPJ/CPF do Empreendimento (adquirido no PASSO 2).

Entrar em "CLICANDO AQUI"

igor

Sistema Estadual de Gerenciamento Online de Resíduos Sólidos - SIGOR - Módulo MTR

Bem Vindo ao Sistema Estadual de Gerenciamento Online de Resíduos Sólidos - SIGOR - Módulo MTR.

Ajuda:

- Guia Rápido <u>clicando agui</u>.

Vídeos e manuais <u>clicando aqui</u>.

- FAQ clicando aqui.

Cadastre-se:

PASSO 1: Efetue o cadastro da pessoa usuária no SISTEMAS DE CONTROLE DE ACESSO CORPORATIVO clicando aqui.

PASSO 2: Efetue o cadastro do Empreendimento (Gerador, Transportador, Destinador, Armazenador Temporário) <u>clicando aqui</u>.

Se o Empreendimento já está cadastrado e a pessoa usuária já está nele incluída pelo usuário Administrador, ingresse com email e senha (adquiridos no PASSO 1) e informe CNPJ/CPF do Empreendimento (adquirido no PASSO 2).

Entrar em "CLICANDO AQUI"

### Entrar em "NOVO USUÁRIO"

#### SISTEMAS DE CONTROLE DE ACESSO CORPORATIVO

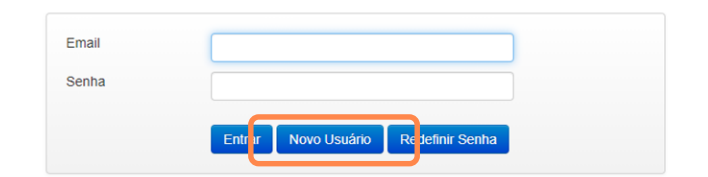

Entrar em "CLICANDO AQUI"

### Entrar em "NOVO USUÁRIO"

### Preencher as informações

| Nome Completo * |                            |              |          |                  |  |
|-----------------|----------------------------|--------------|----------|------------------|--|
| Sexo *          | Selecione                  | ~            |          |                  |  |
| Email *         | email@email.com.br         |              |          |                  |  |
| CPF             |                            |              |          |                  |  |
| RG/RNE          |                            |              |          |                  |  |
|                 | Tipo Selecione             | ✓ DDD        | Telefone |                  |  |
|                 |                            | Incluir Tele | fone     |                  |  |
|                 | Тіро                       | DDD          | Telefone |                  |  |
|                 |                            | Não há r     | egistros |                  |  |
|                 | Mostrando 0 até 0 de 0 rec | gistros.     |          | Anterior Próximo |  |

🖽 Lista

Apps 🥥 Site Condesu 🔰 SIGOR - MTR 🥥 Edição Site

### Entrar em "CLICANDO AQUI"

### Entrar em "NOVO USUÁRIO"

### Preencher as informações

### **Confirmar cadastro no e-mail** Até as 23h59 do mesmo dia

noreply@cetesbnet.sp.gov.br

Imagens não exibidas Exibir imagens abaixo - Sempre exibir imagens de noreply@cetesbnet.sp.gov.br

Sistema de Segurança da CETESB / Confirmação de e-mail

Prezado usuário,

Sua conta foi criada com sucesso no Sistema de Segurança da Cetesb.

Nome

Para ativar sua conta acesse seguinte link: https://seguranca.cetesb.sp.gov.br/Home/DefinirSenha/ 7FC8CEFDF913C692

Entrar em "CLICANDO AQUI"

### Entrar em "NOVO USUÁRIO"

Preencher as informações

**Confirmar cadastro no e-mail** Até as 23h59 do mesmo dia

Definir a senha

| Nome Completo        | Exemplo                          | de Exemplo           |    |                |          |                                |
|----------------------|----------------------------------|----------------------|----|----------------|----------|--------------------------------|
| Sexo                 | Femining                         | 0                    | ~  |                |          |                                |
| Email                | exemplo@exemplo.com.br           |                      |    |                |          |                                |
| CPF                  | 000000000                        |                      |    |                |          |                                |
| RG                   | 0000000                          | 000                  |    |                |          |                                |
|                      | Tipo                             | Selecione            | *  | DDD            | Telefone |                                |
|                      |                                  | Тіро                 |    | Incluir Telefo | one      | fone                           |
|                      |                                  | Comercial            |    | 19             | 00       | Confirmação de dados           |
|                      | Mostrando 1 até 1 de 1 registros |                      |    |                |          | Operação realizada com sucesso |
| Senha                | Minimo 6                         | e máximo 15 caracter | 25 |                |          |                                |
| Confirmação da senha | Minimo 6                         | e máximo 15 caracter | es | ñ l            |          |                                |
|                      |                                  |                      |    |                |          |                                |

### Entrar em "CLICANDO AQUI"

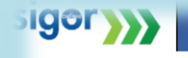

Sistema Estadual de Gerenciamento Online de Resíduos Sólidos - SIGOR - Módulo MTR

Bern Vindo ao Sistema Estadual de Gerenciamento Online de Resíduos Sólidos - SIGOR - Módulo MTR.

#### Ajuda:

- Guia Rápido clicando aqui.

- Vídeos e manuais clicando aqui

- FAQ clicando aqui.

Cadastre-se:

PASSO 1: Efetue o cadastro da pessoa usuária no SISTEMAS DE CONTROLE DE ACESSO CORPORATIVO clicando aqui.

PASSO 2: Efetue o cadastro do Empreendimento (Gerador, Transportador, Destinador, Armazenador Temporário) clicando aqui.

Se o Empreendimento já está cadastrado e a pessoa usuária já está nele incluída pelo usuário Administrador, ingresse com emaile senha (adquiridos no PASSO 1) e informe CNPJ/CPF do Empreendimento (adquirido no PASSO 2).

Entrar em "CLICANDO AQUI"

Preencher e "Pesquisa"

sigor

Sistema Estadual de Gerenciamento Online de Resíduos Sólidos - SIGOR - Módulo MTR

#### Cadastro Primeiro Acesso

| Sua Licença, C                | Drigem do Cadastro<br>CADRI ou Parecer Técr | ico foi emitido por:    | Outros   |       |            |
|-------------------------------|---------------------------------------------|-------------------------|----------|-------|------------|
| Efetuer pescu<br>Informe o CN | PJ para busca *                             | Pesquisa                |          |       |            |
| Origem                        | CNPJ/CPF                                    | Empreendimento          | Endereço | Ações |            |
| Nenhum regis                  | stro encontrado                             |                         |          |       |            |
|                               |                                             |                         | H        |       |            |
|                               |                                             | ← Voltar Cadastrar Novo |          |       |            |
|                               |                                             |                         |          |       |            |
|                               |                                             |                         |          |       |            |
|                               |                                             |                         |          |       | versão: 0. |
|                               |                                             |                         |          |       |            |
|                               |                                             |                         |          |       |            |
|                               |                                             |                         |          |       |            |
|                               |                                             |                         |          |       |            |

Entrar em "CLICANDO AQUI"

Preencher e "Pesquisa"

"Cadastrar novo empreendimento"

sigor

de Resíduos Sólidos - SIGOR - Módulo MTR

#### Cadastro Primeiro Acesso

| Efetuar pesquisa por: 🧿 CNPJ 🔿 | CPF                                                                                                    |    |       |
|--------------------------------|----------------------------------------------------------------------------------------------------|----|-------|
| Informe o CNPJ para busca *    |                                                                                                    |    |       |
| Origem CNPJ/CPF                | Empri <mark>Aviso</mark> tento End <sub>a</sub> r                                                         | ço | Ações |
| Nenhum registro encontrado     | Empreendimento não cadastrado na<br>Cetesb. Selecione o botão Cadastrar<br>Novo Empreendimento e preencha |    |       |
|                                | todos os dados.<br>Cadastrar Novo Empreendimento                                                          |    |       |
|                                | S                                                                                                    |    |       |

Entrar em "CLICANDO AQUI"

Preencher e "Pesquisa"

"Cadastrar novo empreendimento"

Preencher as informações

— Origem do Cadastro –

Sua Licença, CADRI ou Parecer Técnico foi emitido por: O CETESB () Outros

— Perfil do Declarante

Gerador Destinador Transportador Armazenador temporário

 - Os empreendimentos só podem se cadastrar no SIGOR MTR com perfil Destinador ou Armazenador Temporário se já possuirem cadastro pré-existente em outros sistemas da Cetesb. Esta regra também se aplica a mudanças de perfil. Ver orientações no item 3.11 do Guia Rápido <u>clicando aquí</u>.

| 🔿 CNPJ 🔘               | CPF         |         |                     |                      |   |
|------------------------|-------------|---------|---------------------|----------------------|---|
| CPF*<br>409.686.458-79 |             | Nome *  |                     | Data de Nascimento * | Ð |
| Email do Empre         | endimento * | Confirm | e e-mail do Empreen | Telefone *           |   |

sigo

Entrar em "CLICANDO AQUI"

Preencher e "Pesquisa"

"Cadastrar novo empreendimento"

Preencher as informações

"Solicitar acesso"

### ATENÇÃO!

Preencher os "Dados do Sistema de Controle de Acesso Corporativo" com as informações do usuário criado no PASSO 1.

| Sistema Estadual de Gerenciamento Online<br>de Resíduos Sólidos - SIGOR - Módulo MTR | CET |
|--------------------------------------------------------------------------------------|-----|
| Dados do Usuário de Acesso - Administrador                                           |     |
| CPF *                                                                                |     |
| Nome *                                                                               |     |
| Cargo *                                                                              |     |
| DADOS DO SISTEMAS DE CONTROLE DE ACESSO CORPORATIVO                                  |     |
| Email*                                                                               |     |
| Senha *                                                                              |     |
| Ainda não é usuário cadastrado? Clique aqui .                                        |     |
| Solicitar Acesso                                                                     |     |

# E depois?

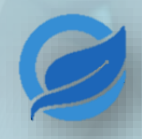

Após concluir os passos 1 e 2, basta voltar à página inicial e preencher com os dados cadastrados para obter acesso ao sistema.

Todas as informações para preenchimento do MTR podem ser encontradas no arquivo <u>"Orientação para preenchimento do MTR"</u> no site do CONDESU.

Lembrando que:

- As vias do MTR já devem estar impressas no momento da coleta;
- São necessárias duas vias de MTR.

### **ATENÇÃO!**

Os botões do sistema são habilitados apenas quando todas as informações necessárias são preenchidas.

# Informações importantes!

#### PREENCHIMENTO INCORRETO

O preenchimento incorreto do MTR acarreta em sua invalidação, por isso fique atento às informações fornecidas.

### DECLARAÇÃO DE MANIFESTO DE RESÍDUOS

Se ocorreram movimentações até o momento sem MTR, solicitamos que regularizem a situação através da Declaração de Manifesto de Resíduos (DMR).

#### CERTIFICADO DE DESTINAÇÃO FINAL

Para cada MTR emitido e finalizados os processos, o sistema SIGOR disponibiliza o Certificado de Destinação Final (CDF), que tem como finalidade comprovar a destinação adequada dos resíduos.

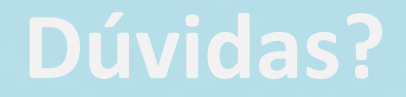

A Cetesb disponibiliza em seu site mais informações a respeito do sistema SIGOR, além de um Guia Rápido completo.

## <u>Guia Rápido – Módulo MTR</u>

Dúvidas sobre as informações para o preenchimento do MTR?

### residuos@condesu.com.br

### **ATENÇÃO!**

Problemas técnicos do sistema devem ser tratados diretamente com a Cetesb.

# Consórcio Intermunicipal para o Desenvolvimento Sustentável

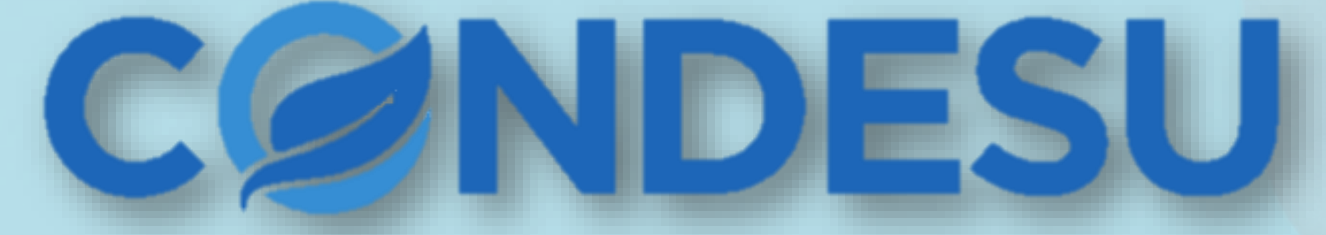

Artur Nogueira – Conchal – Cordeirópolis – Cosmópolis Engenheiro Coelho – Holambra – Jaguariúna – Matão – Santo Antônio de Posse

# Preservação ambiental é nosso compromisso com a vida!

www.condesu.com.br